### **RÉNOVATION ÉNERGÉTIQUE**

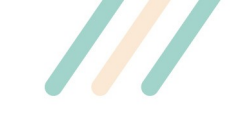

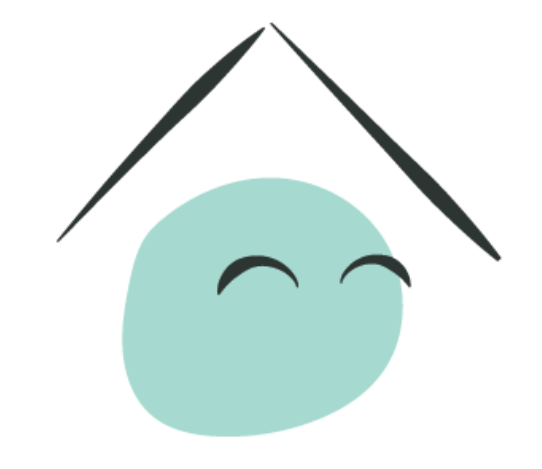

# MaPrimeRénov'

Mieux chez moi, mieux pour la planète

Guide pas à pas - MPR Copro

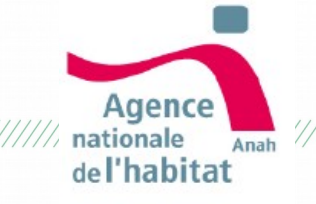

### Sommaire

- 1. Vérifier son éligibilité
- 2. Créer son compte
- 3. Se connecter à son compte et créer un projet
- 4. Utiliser mon espace personnel
  - 1. Mon projet
  - 2. Mes justificatifs
  - 3. Mes paiement
  - 4. Ma messagerie
  - 5. Mes contacts
- 5. Monter le dossier (AMO uniquement)

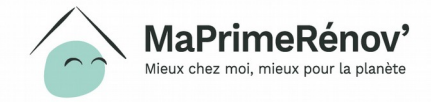

#### Quelles sont les étapes de la démarche de la copropriété ?

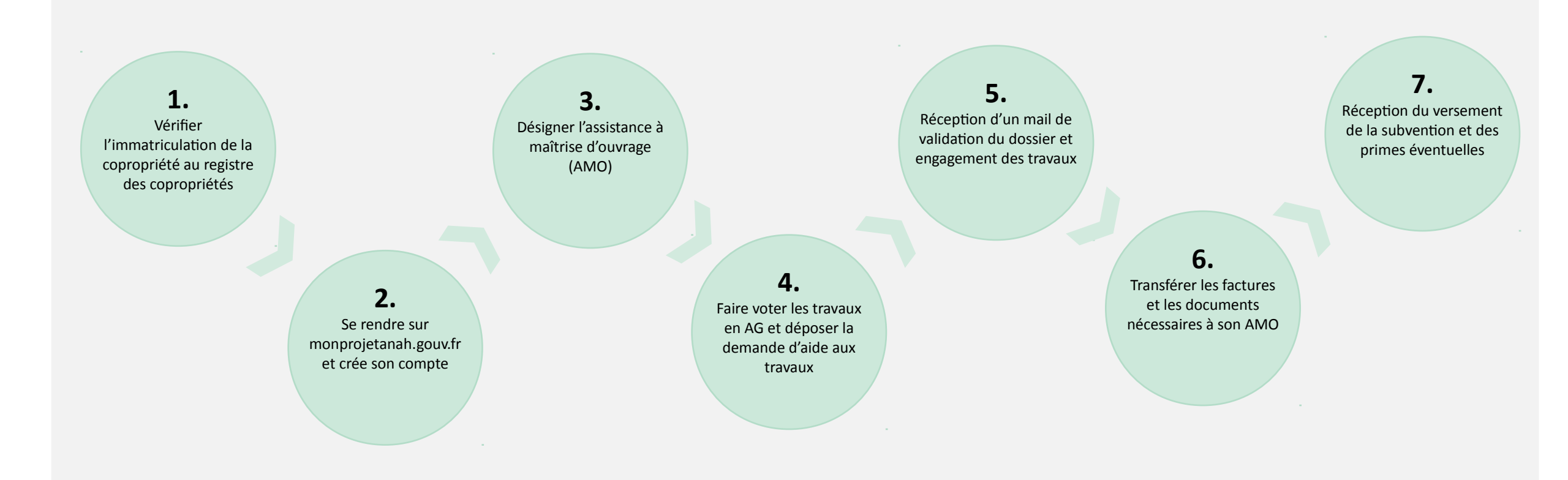

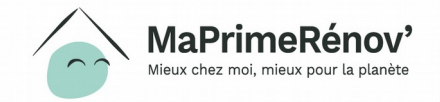

## **Etape 1** Vérifier son éligibilité

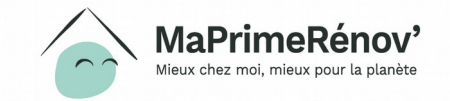

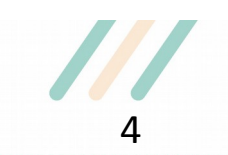

#### Je me renseigne

- 1. Je clique sur « Se renseigner » pour accéder à la page d'information de l'aide MaPrimeRénov' Copro
- 2. Lorsque je clique sur « Commencer ma démarche », je suis redirigé automatiquement vers le site monprojet.anah.gouv.fr à partir duquel je vais pouvoir poursuivre ma démarche

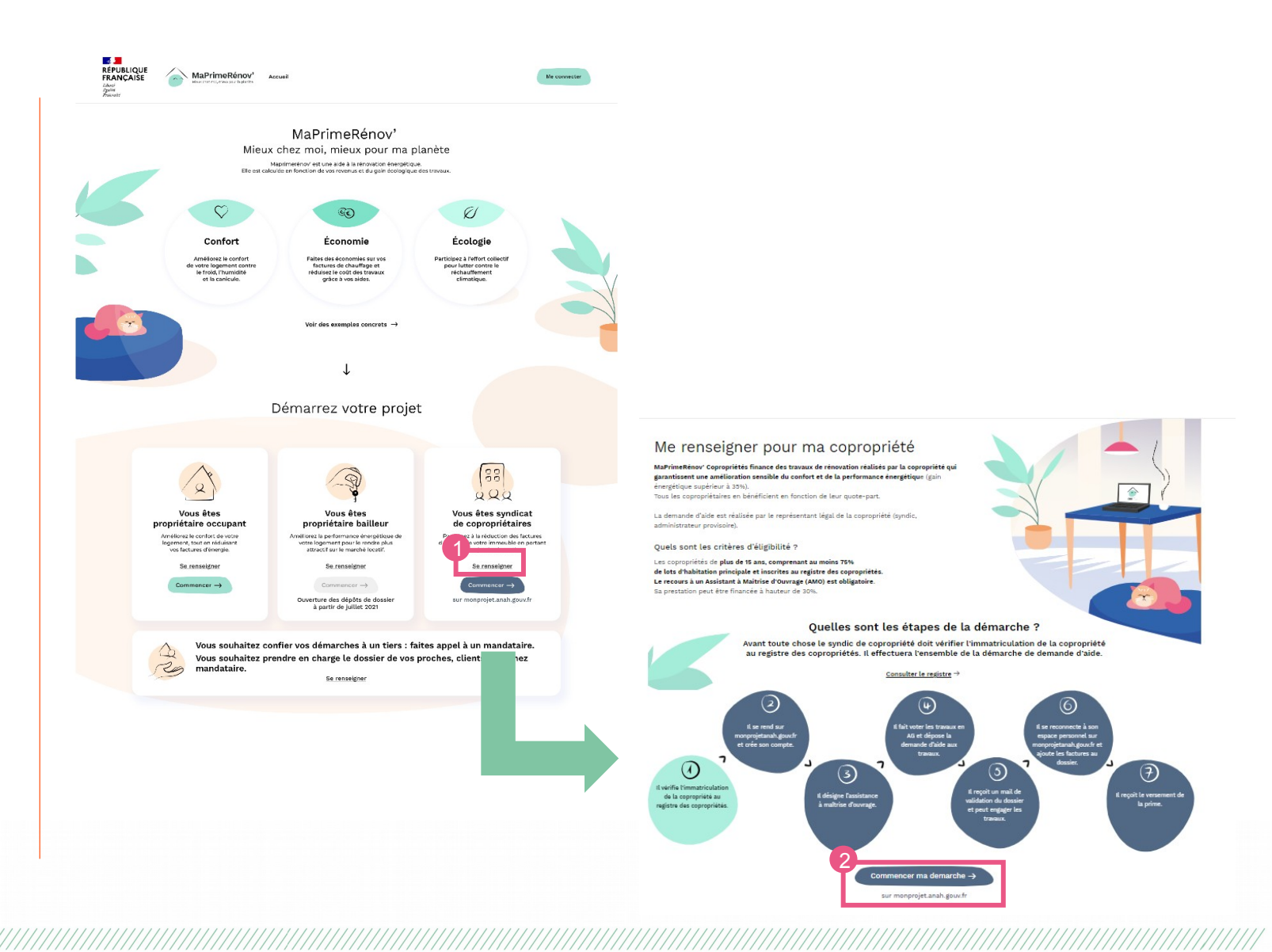

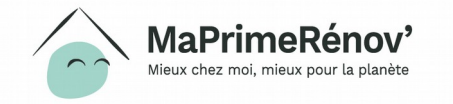

### Je crée mon compte à partir du site maprimerenov.gouv.fr

1. Sur maprimerenov.gouv.fr, je clique sur « Commencer » et je suis redirigé automatiquement vers monprojet.anah.gouv.fr pour continuer ma démarche

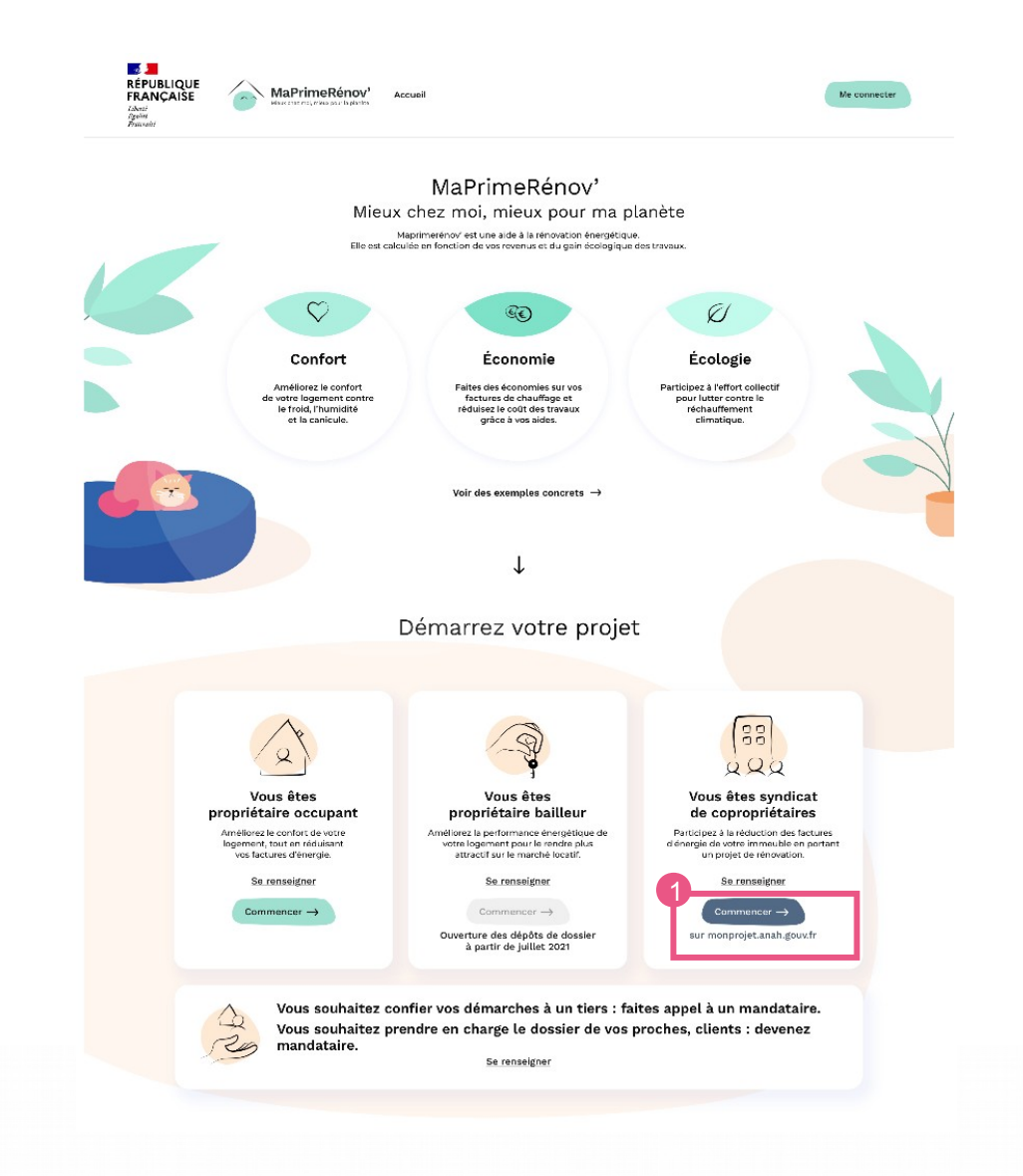

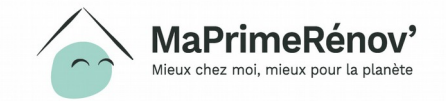

### Je crée mon compte à partir du site maprimerenov.gouv.fr

#### 1. Je clique sur « commencer »

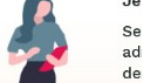

#### Je débute ma démarche

Seul le représentant légal (syndic professionnel ou bénévole, administrateur judiciaire) de la copropriété peut déposer une demande d'aide auprès de l'ANAH.

#### Il représente la copropriété afin de :

- Remplir et valider le formulaire de demande d'aide
- Recevoir la notification de décision de financement
- Présenter les pièces justificatives de l'exécution des travaux

Si vous êtes copropriétaire, contactez directement votre syndic ou renseignez-vous auprès de votre conseil syndical.

#### Quelle condition indispensable remplir avant de faire votre demande ?

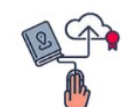

Avant de commencer, assurez-vous que votre copropriété figure bien au registre d'immatriculation des copropriétés.

Le syndicat de copropriétaires, via son syndic, doit impérativement avoir inscrit la copropriété sur le registre d'immatriculation des copropriétés.

Pour immatriculer votre copropriété, cliquez ici.

#### Qui sont les professionnels qui interviendront pour répondre à votre demande ?

Conseiller FAIRE

Assistant à maîtrise 🗧 🛟 d'ouvrage (AMO) ou € Service Instructeur opérateur

Partout en France, un conseiller FAIRE vous aide gratuitement. Il vous renseigne et vous oriente au tout début de votre démarche.

Vous nouvez bénéticier de conseile fournis par les experts en rénovati énergétique du réseau FAIRE. Ce service public vous guide dans votre projet de travaux et vous oriente vers

Il a pour mission de vous aider à constituer vos demandes d'aide et de paiement. L'AMO est une association ou un bureau d'études privé.

Trouvez un <u>conseiller FAIRE</u> ou contactez le 0 808 800 700.

Vous pensez remplir les conditions du programme ? Lancez-vous !

J'accepte les conditions générales d'utilisation du service (CGU)

J'accepte que mes coordonnées solent conservées afin de recevoir des informations non commerciales en lien avec ma demande de la part de l'Anah et de ses partenaires

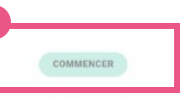

Il examine vos demandes d'aide et de paiement et prend la décision d'attribuer ou non une aide.

Le Service instructeur examine votre dossier en fonction des documents

que vous avez fournis et décide de l'attribution des aides.

Le service instructeur est un service de l'état ou d'une collectivité locale.

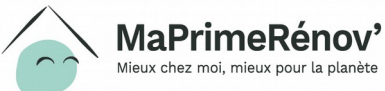

l vous accompagne dans votre projet de travaux et le montage de vos dossiers de demande d'aide et de naiement

votre AMO évalue avec yous votre besoin, définit les travaux utiles, peut vous aider à choisir les entreprises pour les réaliser, à préparer les décisions en assemblées générales.

s meilleurs moyens de les financer. Il vous propose les opérateurs ou AMO (assistant à maîtrise d'ouvrage) qui vous accompagneront.

### Je vérifie mon statut au sein de la copropriété

J

1. J'indique si je suis un syndic de copropriété, un syndicat coopératif, un administrateur judiciaire, ou un copropriétaire

| e vérifie mon s           | tatut au sein de la copropriété                                        |
|---------------------------|------------------------------------------------------------------------|
| 1 Statut — 2 Ider         | tification $\longrightarrow$ 3 Évaluation $\longrightarrow$ 4 Résultat |
| 1<br>Indiquez votre statu | t au sein de la copropriété                                            |
|                           | Type de statut                                                         |
|                           | Je suis syndic de la copropriété                                       |
|                           | Je représente un syndicat coopératif                                   |
|                           | 🔵 Je suis administrateur judiciaire                                    |
|                           | Je suis copropriétaire                                                 |
|                           |                                                                        |
| REVENIR                   | VALIDER                                                                |

#### Remarque

Si vous êtes copropriétaire, vous ne pouvez pas déposer de demande d'aide pour votre copro. Vous devez passer par votre syndic.

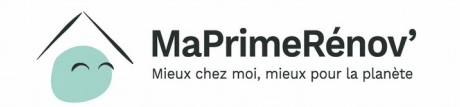

### Cas 1 : je suis copropriétaire

1. Si je suis copropriétaire, je ne peux pas faire de demande d'aide. Je suis invité à contacter mon syndic ou mon conseil syndical

| indiquez votre statut | au sein de la copropriété                  |                                                                                                    |
|-----------------------|--------------------------------------------|----------------------------------------------------------------------------------------------------|
|                       | Type de statut                             |                                                                                                    |
|                       | O Je suis syndic de la copropriété         |                                                                                                    |
|                       | Je représente un syndicat coopératif       |                                                                                                    |
| 9                     | Je suis administrateur judiciaire          |                                                                                                    |
| ľ                     | <ul> <li>Je suis copropriétaire</li> </ul> |                                                                                                    |
| REVENIR               |                                            | D'après les informations que vous avez renseignée<br>les conditions d'éligibilité aux aides à la copropriété r<br>sont pas remplis et ne vous permettent pas de faire<br>une demande d'aide. |
|                       |                                            | ) Je ne peux pas faire de demande d'aide 🗙                                                                                                    |
|                       |                                            | Si vous êtes copropriétaire, contactez directement votre syndic ou renseignez v<br>auprès de votre conseil syndical.                                                                         |
|                       |                                            | Seul le représentant légal (syndic professionnel ou bénévole, administrateur judiciaire) de copropriété peut déposer une demande d'aide auprès de l'ANAH.                                    |
|                       |                                            |                                                                                                    |

Je vérifie mon statut au sein de la copropriété

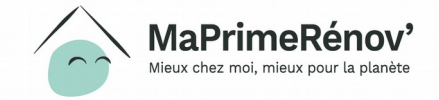

## Cas 2 : je représente un syndicat coopératif ou un syndic de copropriété bénévole

- 1. Si je représente un syndicat coopératif ou un syndic de copropriété bénévole, je dois renseigner le numéro d'immatriculation de la copropriété et son code postal
- 2. Confirmez ou corrigez l'adresse de votre copropriété qui s'affiche automatiquement

| ] | Remarque                                                                                                    |
|---|----------------------------------------------------------------------------------------------------|
|   | La majorité des copropriétés est déjà<br>immatriculée au RNC. Si ce n'est pas votre cas,<br>veuillez suivre la procédure d'immatriculation |
|   | dématérialisée via le site registre-<br>copropriétés.gouv.fr                                                                               |

Je vérifie si je peux faire une demande d'aide pour la copropriété que je représente (1) <u>Statut</u> → 2 Identification → (3) Évaluation → (4) Résultat

#### Veuillez vérifier ou corriger les informations liées à votre copropriété

| N° d'immatricul | ation 🕕 |  |
|-----------------|---------|--|
| ZZ0244126       |         |  |
|                 |         |  |
| Code postal     |         |  |

Les informations suivantes proviennent de votre immatriculation : Modifiez les si elles sont incorrectes

| •       | 2<br>№ et nom de la voie / Lieu-dit |           |
|---------|-------------------------------------|-----------|
|         | 1 R Henri Et Maurice Baigue         |           |
|         | Localité                            |           |
|         | Besançon                            |           |
|         |                                     |           |
| REVENIR |                                     | CONFIRMER |
|         |                                     |           |

### Cas 3 : je un syndic professionnel ou non

- 1. Si je suis syndic professionnel ou non, je choisis « je suis syndic de la copropriété »
- 2. J'indique si je suis un représentant professionnel ou non

Je vérifie mon statut au sein de la copropriété

| Type de statut                                   |
|--------------------------------------------------|
| 1 •••<br>• Je suis syndic de la copropriété      |
| O Je représente un syndicat coopératif           |
| O Je suis administrateur judiciaire              |
| 🔵 Je suis copropriétaire                         |
| 2<br>Type de représentant                        |
| Représentant professionnel                       |
| Type de représentant  Représentant professionnel |
| Représentant non-professionnel                   |

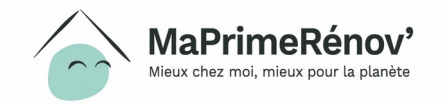

### J'identifie la copropriété

- 1. J'indique le numéro d'immatriculation et le code postal de la copropriété
- 2. J'indique mon numéro de SIRET

lieux chez moi, mieux pour la planète

Je vérifie si je peux faire une demande d'aide pour la copropriété que je représente

Statut  $\rightarrow$  2 Identification  $\rightarrow$  (3) Évaluation  $\rightarrow$  (4) Résultat (1)

Veuillez vérifier ou corriger les informations liées à votre copropriété

VALIDER

Nº d'immatriculation ZZ0244126 Code postal Z5000 2 Votre numéro de SIRET 33207323800013 REVENIR REVENIR

### J'identifie la copropriété

1. Je vérifie l'adresse de la copropriété telle que mentionnée au registre des copropriétés Je vérifie si je peux faire une demande d'aide pour la copropriété que je représente

| 6230<br>stal            |                                                                                    |                                                                                                |
|-------------------------|------------------------------------------------------------------------------------|------------------------------------------------------------------------------------------------|
| stal                    |                                                                                    |                                                                                                |
| Iméro de SIRET          |                                                                                    |                                                                                                |
| iméro de SIRET          |                                                                                    |                                                                                                |
|                         |                                                                                    |                                                                                                |
| 323800013               |                                                                                    |                                                                                                |
| m de la voie / Lieu-dit |                                                                                    | 7                                                                                              |
| s Andelys               |                                                                                    |                                                                                                |
| -                       |                                                                                    |                                                                                                |
|                         |                                                                                    |                                                                                                |
| con                     |                                                                                    |                                                                                                |
| o<br>e<br>é             | oviennent de votre immat<br>rrectes<br>om de la voie / Lieu-dit<br>es Andelys<br>é | oviennent de votre immatriculation :<br>rrectes<br>om de la voie / Lieu-dit<br>es Andelys<br>é |

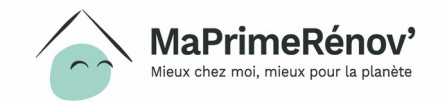

### J'évalue si la copropriété est éligible

- 1. J'indique si le bâtiment a été construit il y a 15 ans ou plus
- 2. Le nombre de lots et le pourcentage de lots à usage d'habitation n'est pas modifiable. Ces données sont issues du RNC, si elles ne sont pas correctes, vous pouvez les modifier dans le RNC
- 3. Les champs de logements de propriétaires occupants et de logements à usage locatif sont facultatifs

Je vérifie si je peux faire une demande d'aide pour la copropriété que je représente

| <ol> <li><u>Statut</u> → (</li> </ol> | 2) Identification | 3 | Évaluation —> | 4 | Résulta |
|---------------------------------------|-------------------|---|---------------|---|---------|
|---------------------------------------|-------------------|---|---------------|---|---------|

| Précisez les inforn<br>votre demande | nations relatives à votre copropriété nécessaire à l'évaluation | d |
|--------------------------------------|-----------------------------------------------------------------|---|
|                                      | Date de construction du bâtiment                                |   |
|                                      | • + de 15 ans                                                   |   |
|                                      | 🔘 - de 15 ans                                                   |   |
| Les informations suiv                | antes proviennent de votre immatriculation :                    |   |

| G | Répartition des lots et type de propriétaires | 0 |
|---|-----------------------------------------------|---|
| ſ | Nombre de lots principaux                     |   |
|   | 35                                            |   |
|   | Pourcentage de lots à usage d'habitation      |   |
|   | 100                                           | % |
| e | Nombre de logements de propriétaire-occupant  |   |
|   |                                               |   |
|   | Nombre de logements à usage locatif           |   |
|   |                                               |   |
|   |                                               |   |

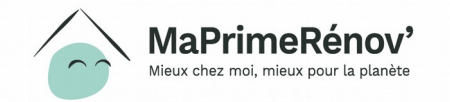

REVENIR

### Résultat des aides à laquelle la copropriété est éligible

1. En fonction des critères que j'ai renseignés, on m'indique si je suis éligible à l'aide MPR Copro ou à une autre aide copro

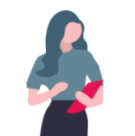

D'après les informations que vous avez renseignées, les conditions d'éligibilité aux aides à la copropriété sont remplies et vous permettent de faire une demande d'aide.

#### Je peux faire une demande d'aide 🗸

(1) Statut  $\rightarrow$  (2) Identification  $\rightarrow$  (3) Évaluation  $\rightarrow$  (4) Résultat

Votre immeuble a été construit depuis plus de 15 ans et votre copropriété est essentiellement composée de résidences principales (75% minimum), votre copropriété peut bénéficier d'une aide collective bénéficiant à tous les copropriétaires, qu'ils occupent ou louent leur logement, et quels que soient leurs revenus.

Les offres suivantes vous sont accessibles :

MaPrimeRénov'Copropriété Mieux chez moi, mieux pour la planète

Pour les copropriétés qui souhaitent réaliser des travaux de rénovation énergétique des parties communes qui garantissent une amélioration significative du confort et de la performance énergétique (35% de gain minimum de gain énergétique après travaux).

Cette aide est de 25% du montant HT des travaux (avec un maximum de 37506 par logament). Cette aide peut être bonifiée de 500€ si les travaux permettent de sortir de l'étiquette énergétique F ou G (passoire thermique) ou s'ils permettent d'atteindre le niveau Bâtiment Basse Consommation (BBC, soit l'équivalent à l'étiquette énergétique B ou A).

> Pour des copropriétés rencontrant des difficultés d'ordre technique et/ou financier

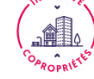

 Pour les copropriétés en dispositif de redressement (Opération programmée d'amélioration de l'habitat, plan de sauvegarde) en lien avec votre collectivité locale.

- Pour les copropriétés qui doivent faire face à des travaux suite à une procédure engagée au titre de la santé ou sécurité (arrêté de péril, d'insulubrité, équipements collectifs défaillants,...) ou décidés par un administrateur provisoire.
- Pour les copropriétés qui souhaitent réaliser des travaux d'accessibilité des bâtiments pour les personnes en situatior d'handicap ou de perte d'autonomie.

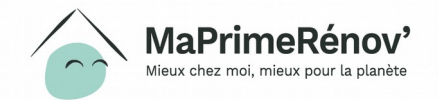

VALIDER

### Cas d'une copropriété de moins de 15 ans

1. Si j'indique que la date de construction de la copropriété est inférieure à 15 ans, je ne suis pas éligible à une aide MPR Copro

| $\bigcirc$ | MaPrimeRénov'<br>Mieux chez moi, mieux pour la planète |
|------------|--------------------------------------------------------|
|------------|--------------------------------------------------------|

Je vérifie si je peux faire une demande d'aide pour la copropriété que je représente

| votre demand    | formations relatives à votre copropriété nécessaire à l'évaluation de<br>e |  |
|-----------------|----------------------------------------------------------------------------|--|
|                 | Date de construction du bâtiment                                           |  |
|                 | • de 15 ans                                                                |  |
|                 | 💿 - de 15 ans                                                              |  |
| Les information | s suivantes proviennent de votre immatriculation :                         |  |
|                 | Répartition des lots et type de propriétaires 🌒                            |  |
|                 | Nombre de lots principaux                                                  |  |
|                 | 35                                                                         |  |
|                 | Pourcentage de lots à usage d'habitation                                   |  |
|                 | 100 %                                                                      |  |
|                 | Nombre de logements de propriétaire-occupant                               |  |
|                 | Nombre de logements à usage locatif                                        |  |
|                 |                                                                            |  |
|                 |                                                                            |  |
| REVENIR         | VALIDER                                                                    |  |
|                 |                                                                            |  |
|                 |                                                                            |  |

D'après **les informations que vous avez renseignées,** les conditions d'éligibilité aux aides à la copropriété ne sont pas remplies et ne **vous permettent pas de faire une demande d'aide.** 

#### Je ne peux pas faire de demande d'aide 🛛 🗙

#### Renseignez-vous sur les autres aides !

#### /ous souhaitez faire des travaux de rénovation énergétique

- Vous pouvez vous renseigner auprès du FAIRE surwww.faire.fr
- Vous pouvez aussi contacter un conseiller FAIRE au 0 808 800 700 (service gratuit + prix d'appel)

J'ANNULE MA DÉMARCHE

#### Vous souhaitez réaliser d'autres types de travaux

ADIL25 1 chemin de Ronde du Fort Griffon 25000 BESANÇON adil25@orange.fr 03 81 61 92 41

## **Etape 2** Créer son compte

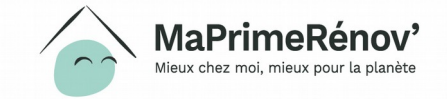

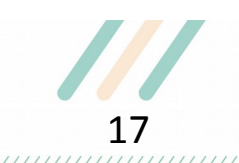

#### Je crée mon compte

#### 1. Je renseigne les coordonnées de ma structure afin de me créer un compte sur monprojet.anah.gouv.fr

#### Remarque

Si je souhaite demander une aide pour plusieurs copropriétés, je dois créer autant que de comptes que j'ai de copropriétés. Une fonctionnalité « multi-projets » permettant d'éviter cela sera bientôt mise en service.

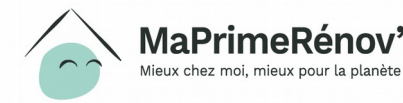

Je crée mon compte maintenant afin de faire ma demande d'aide !

#### Coordonnées du représentant légal de CABINET BENOIT

#### Tous les champs sont obligatoires

| Civilité                                              |  |
|-------------------------------------------------------|--|
| Madame  Monsieur                                      |  |
| Nom                                                   |  |
| Martin                                                |  |
| Prénom                                                |  |
| Dupont                                                |  |
| Pays                                                  |  |
| France                                                |  |
| N° et nom de la voie / Lieu-dit<br>20 avenue de paris |  |
| Code Postal                                           |  |
| 75001                                                 |  |
| Localité                                              |  |
| Paris                                                 |  |
| Téléphone                                             |  |
| 060000000                                             |  |

#### Mes informations de connexion et de contact

Indiquez votre courrier électronique (ou adresse mail) et choisissez un mot de passe : ils vous seront nécessaires pour vous connecter à votre compte et gérer vos projets. Ce courrier électronique (ou adresse mail) est aussi celui que nous utiliserons pour vous contacter.

#### Tous les champs sont obligatoires

| Courrier électronique (ou adresse mail)                    |
|------------------------------------------------------------|
| martin.dupont@hotmail.fr                                   |
| Confirmation de courrier électronique (ou adresse<br>mail) |
| martin.dupont@hotmail.fr                                   |
| Mot de passe                                               |
| •••••                                                      |
| Confirmation du mot de passe                               |
|                                                            |

VALIDER

#### J'active mon compte

1. Une fois mon compte crée, je le valide en cliquant sur le lien que j'ai reçu par mail à l'adresse que j'ai indiquée. Une fois validé, je peux accéder à mon compte directement via monprojet.anah.gouv.fr

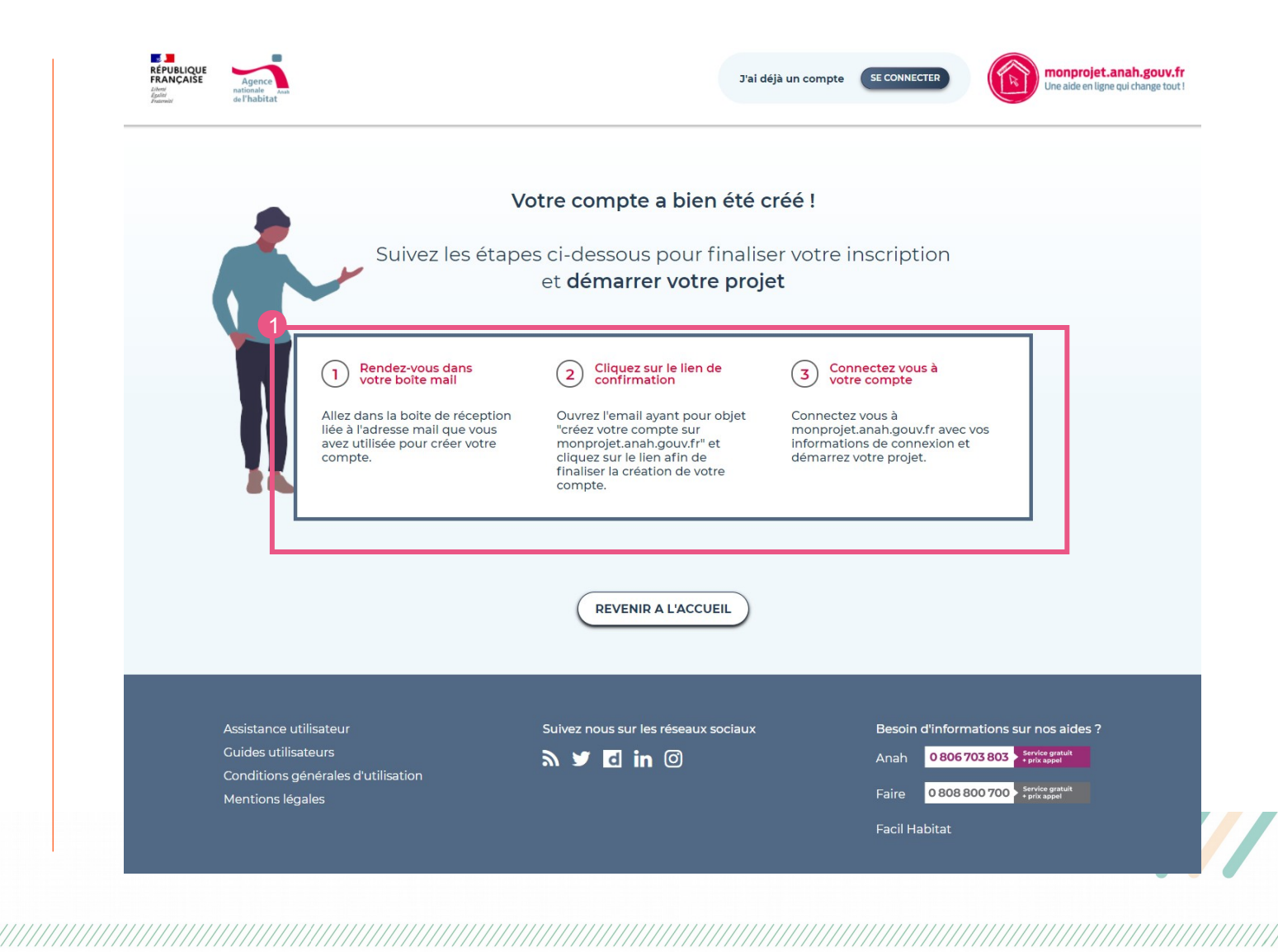

#### Remarque

Pour accéder à votre compte, merci de vous rendre directement sur **monprojet.anah.gouv.fr** et non sur maprimerenov.gouv.fr

MaPrimeRénov' Mieux chez moi, mieux pour la planète

## **Etape 3** Se connecter à son compte et créer un projet

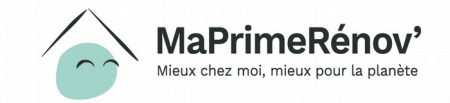

#### Je me connecte à mon compte

- 1. Je me connecte à mon compte via le site www.maprimerenov.gouv.fr ou directement via le site https://monprojet.anah.gouv.fr/
- 2. Je clique sur l'onglet « je fais une demande d'aide » pour commencer ma démarche

| J'ai déjà un compte SE CONNECTER Une aider                                                                                            | D <b>jet.anah.gouv.fr</b><br>In ligne qui change tout ! |
|----------------------------------------------------------------------------------------------------|---------------------------------------------------------|
| Bienvenue sur <b>monprojet.anah.gouv.fr !</b>                                                                                         |                                                         |
| Je fais une<br>demande<br>d'aide                                                                                                    |                                                         |
| Je me connecte avec mes identifiants Je crée un compte<br>Merci d'utiliser vos identifiants de connexion pour accéder à votre dossier |                                                         |
| Adresse mail (ou courrier éléctronique)<br>martin.dupont@hotmail.fr<br>Mot de passe<br>                                               |                                                         |
| SE CONNECTER                                                                                                    |                                                         |

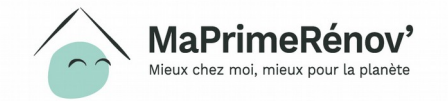

#### Je me connecte à mon compte

1. Si vous n'avez pas validé votre compte en cliquant préalablement sur le lien que vous avez reçu par mail, vous ne pourrez pas vous connecter à votre compte

| RÉPUBLIQUE<br>FRANÇAISE<br>Libersi<br>Éguitai<br>Francesici | Agence<br>nationale Anab<br>de l'habitat | J'ai déjà un compte SE CONNECTER Une aide en ligne qui change                                                                         | tout! |
|-------------------------------------------------------------|------------------------------------------|----------------------------------------------------------------------------------------------------|-------|
|                                                             | 8                                        | Vous devez valider votre compte pour continuer.                                                                                       |       |
|                                                             |                                          |                                                                                                    |       |
|                                                             | Г                                        | Bienvenue sur monprojet.anan.gouv.tr !                                                                                                |       |
|                                                             |                                          | Je fais une<br>demande<br>d'aide                                                                                                    |       |
|                                                             |                                          | Je me connecte avec mes identifiants Je crée un compte<br>Merci d'utiliser vos identifiants de connexion pour accéder à votre dossier |       |
|                                                             |                                          | Adresse mail (ou courrier éléctronique)                                                                                               |       |
|                                                             |                                          | Mot de passe                                                                                                    |       |
|                                                             |                                          | SE CONNECTER                                                                                                    |       |

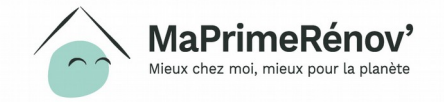

#### Je crée un nouveau projet sur mon espace personnel

1. Je crée un nouveau projet pour une demande d'aide MPR Copro en cliquant sur le bouton « Créer un nouveau projet » ou sur le lien « Lancez-vous ! »

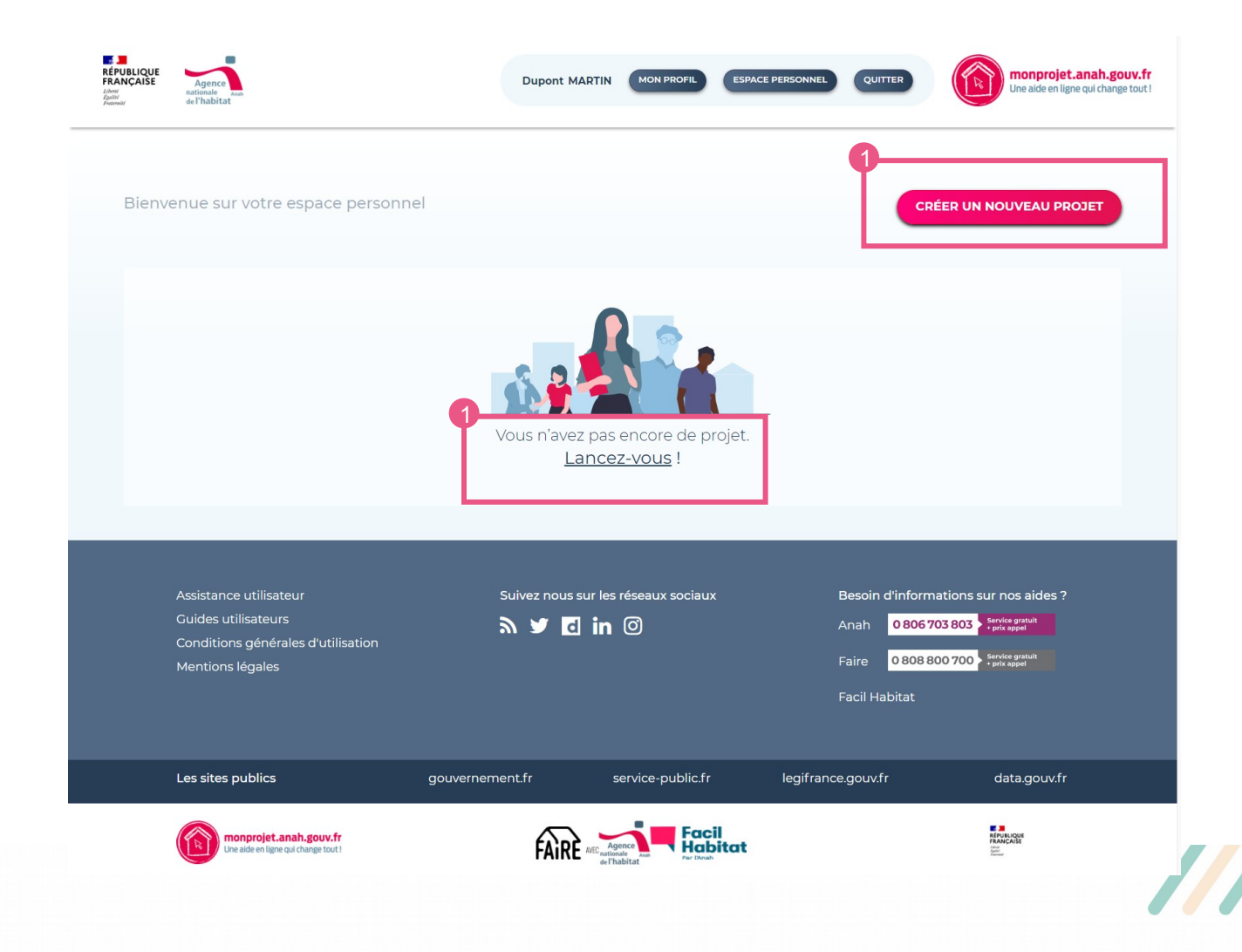

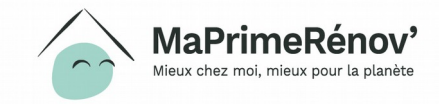

### Je démarre mon projet

- 1. Je renseigne la nature des travaux projetés
- 2. J'indique si mon projet concerne uniquement le financement de l'assistance à maitrise d'ouvrage (AMO) ou s'il concerne également le financement d'une aide aux travaux
- 3. J'indique l'avancement des travaux
- 4. Je renseigne la classification énergétique du/des bâtiment(s)
- 5. J'indique le taux d'impayés de charges constaté

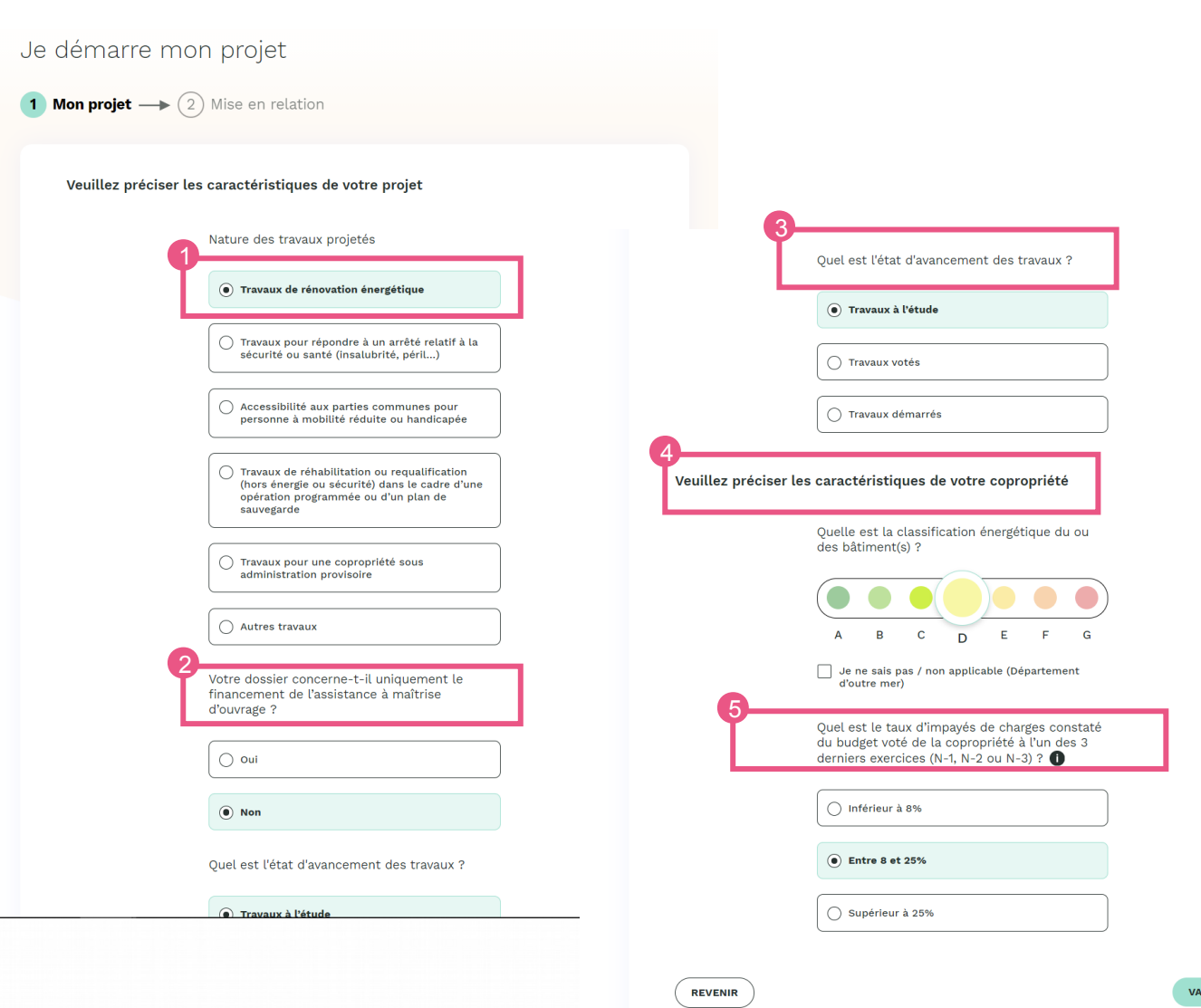

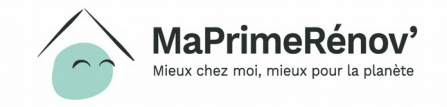

### Cas 1 : je ne peux pas désigner d'AMO car je n'en ai pas

- 1. J'indique que je n'ai pas encore d'Assistance à Maitrise d'Ouvrage (AMO) en cliquant sur « non »
- 2. Si je n'en ai pas, je peux contacter l'espace FAIRE pour en trouver un

| : désigne un A<br>) Mon projet → 2                                                           | AMO ou un opérateur<br>Mise en relation                                                                                                    |   |
|----------------------------------------------------------------------------------------------|----------------------------------------------------------------------------------------------------|---|
| <b>)</b> Votre projet a été                                                                  | sauvegardé et est accessible dans votre espace personnel.                                                                                                    | × |
| Veuillez désigner o                                                                          | u prendre contact avec un AMO ou un opérateur                                                                                                    |   |
| 1                                                                                            | Êtes-vous déjà en contact avec un AMO ou un<br>opérateur ?<br>Oui Non                                                                                                    |   |
| Pour continuer vo<br>(AMO) ou un opér<br>le montage de votr<br>Si une aide vous e<br>charge. | tre démarche vous devez choisir une assistance à maîtrise d'ouvrage<br>ateur-conseil. Il vous accompagnera dans votre projet de travaux et dans<br>re dossier de demande d'aide.<br>Ist accordée cette prestation sera totalement ou partiellement prise en |   |
|                                                                                              | Un conseiller FAIRE pour vous guider                                                                                                    |   |
| Pour vous ren<br>conseillers du<br>majorité du te<br>nécessaires d                           | seigner et être conseillé gratuitement par un avis neutre, des<br>néseau FAIRE sont disponibles pour vous. Ils sont présents sur la<br>erritoire et pourront vous orienter vers les professionnels<br>ans votre démarche.                                   |   |
| Contactez un                                                                                 | conseiller FAIRE : 0 808 800 700 ou <u>www.faire.gouv.fr</u>                                                                                                    |   |
|                                                                                              |                                                                                                    |   |

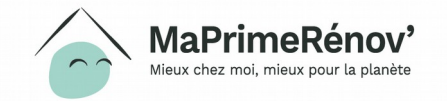

### Cas 2 : j'ai déjà une AMO et je la trouve dans la liste

- 1. Je clique sur « oui »
- 2. Je cherche mon AMO dans la liste déroulante et la sélectionne

| Je désigne un<br>(1) Mon projet                                                                         | <ul> <li>AMO ou un opérateu</li> <li>Mise en relation</li> <li>Mise en relation</li> <li>été sauvegardé et est accessible da</li> <li>er ou prendre contact avec un AMO o</li> <li>Êtes-vous déjà en contact avec un opérateur ?</li> <li>Oui</li> <li>Non</li> <li>Sélectionnez votre AMO ou opérate</li> <li>Liste :</li> <li>Sélectionnez votre opérateur</li> <li>OPER 25 URBAM CONSEIL Doubs</li> <li>OPER 25 JULIENNE JAVEL</li> <li>ACE PE</li> </ul> | r<br>ns votre espace personnel. X<br>u un opérateur<br>AMO ou un<br>ur dans la          |                                                          |
|----------------------------------------------------------------------------------------------------|----------------------------------------------------------------------------------------------------|-----------------------------------------------------------------------------------------|----------------------------------------------------------|
| Assistance utilisateur<br>Guides utilisateurs<br>Conditions générales d'utilisation<br>Mentions légales | Suivez nous sur les réseaux socia                                                                                                    | nux Besoin d'informations s<br>Anah 0.806703.803<br>Faire 0.808.800700<br>Facil Habitat | ur nos aldes ?<br>Sente gent<br>Sente gent<br>Sente gent |
| Les sites publics                                                                                       | gouvernement.fr service-public                                                                                                    | .fr legifrance.gouv.fr                                                                  | data.gouv.fr                                             |

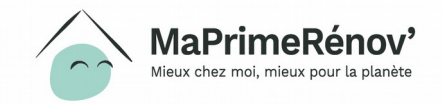

#### Mon dossier est transmis à mon AMO

- 1. Mon dossier est finalisé. Les informations que j'ai renseignées sont résumées dans un email qui m'est envoyée sur l'adresse email que j'ai indiquée lors de la création de mon compte
- 2. Je peux me rendre sur mon espace personnel pour suivre mon dossier
- 3. Mon dossier a été automatiquement transmis à mon AMO qui va se charger de monter mon dossier et transmettre les pièces justificatives

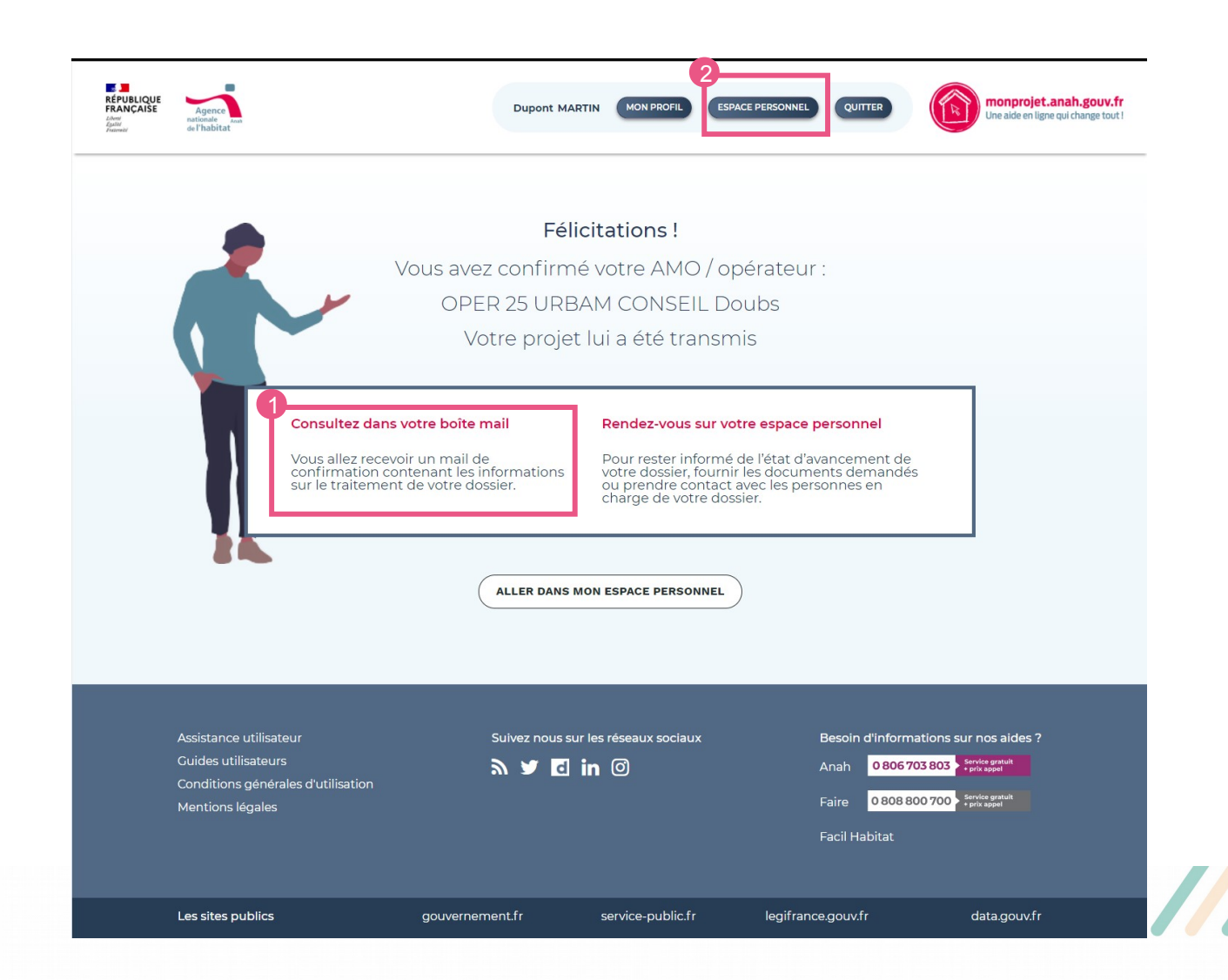

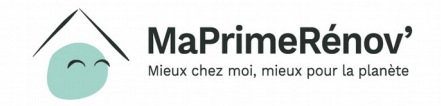

### Cas 3 : j'ai déjà une AMO mais je ne la trouve pas dans la liste

Je désigne un AMO ou un opérateur

- 1. Je clique sur « oui »
- 2. Comme je ne la trouve pas dans la liste, je choisis « Mon opérateur n'est pas dans la liste »
- 3. J'informe mon AMO qu'elle doit prendre contact avec le service instructeur pour qu'elle se fasse référencée

| 1 Mon projet - 2 Mise en relation                                                                                                    |                                                                                                    |
|----------------------------------------------------------------------------------------------------|----------------------------------------------------------------------------------------------------|
| Votre projet a été sauvegardé et est accessible dans votre espace personnel.                                                                                                   | ×                                                                                                    |
| Veuillez désigner ou prendre contact avec un AMO ou un opérateur                                                                                                    |                                                                                                    |
| Êtes-vous déjà en contact avec un AMO ou un<br>opérateur ?<br>• oui • Non<br>Sélectionnez votre AMO ou opérateur dans la<br>liste :<br>Mon opérateur n'est pas dans la liste • | Si votre AMO ne figure pas dans la liste, cela signifie qu'il ne<br>s'est pas encore identifié auprès du service instructeur. Aucun<br>agrément, ni habilitation n'est requis. Il doit être en mesure de<br>démontrer qu'il a souscrit une assurance responsabilité civile<br>professionnelle répondant aux obligations légales. |
| REVENIR À L'ESPACE PERSONNEL VALIDER                                                                                                    | L'assistant à maîtrise d'ouvrage (AMO) que vous avez<br>choisi n'est pas encore référencé.                                                                                                    |
|                                                                                                    | pour demander la création de son compte. Merci de prendre contact avec lui pour<br>signaler cette obligation.<br>Vous pouvez lui transmettre les coordonnées du service instructeur pour qu'il fasse les<br>démarches nécessaires à son encedistrement :                                                                         |
|                                                                                                    | Service Instructeur<br>25 - DDT du Doubs<br>6 Rue Roussillon 25003 BESANCON CEDEX<br>ddt-aides-pierre@doubs.gouv.fr<br>03 81 65 62 62<br>Important : Votre parcours est sauvegardé. Vous pourrez poursuivre votre démarche dès que                                                                                               |
|                                                                                                    | votre AMO se sera fait connaître ou choisir un autre opérateur.           Modifier         ALLER DANS MON ESPACE PERSONNEL                                                                                                    |

Remarque

Même si aucune AMO n'est désigné, votre parcours est sauvegardé.

## Etape 4

## Utiliser mon espace personnel

Mon projet – Mes justificatifs – Mes paiements – Ma messagerie – Mes contacts

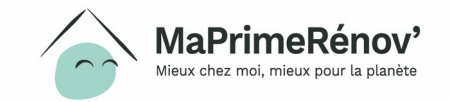

#### Je suis mon projet sur mon espace personnel

- 1. Je me connecte à mon espace personnel via le bouton « espace personnel » en haut de l'écran
- 2. J'ai accès à mes projets et je vois leur statut d'avancement

| est en attente d'un choix d'opé                                                                                                    | irateur                                                                                                    |                                                                                |                                                                                |
|----------------------------------------------------------------------------------------------------|----------------------------------------------------------------------------------------------------|--------------------------------------------------------------------------------|--------------------------------------------------------------------------------|
| est en attente d'un choix d'opé                                                                                                    | irateur                                                                                                    |                                                                                |                                                                                |
| est en attente d'un choix d'opé                                                                                                    | irateur                                                                                                    |                                                                                |                                                                                |
|                                                                                                    |                                                                                                    |                                                                                |                                                                                |
|                                                                                                    |                                                                                                    |                                                                                |                                                                                |
|                                                                                                    |                                                                                                    |                                                                                | $\sim$                                                                         |
|                                                                                                    |                                                                                                    |                                                                                |                                                                                |
|                                                                                                    |                                                                                                    |                                                                                | EN COURS DE MONTAGE                                                            |
| Nom de la copropriété                                                                                                    | Numéro immatriculation                                                                                         | Aide                                                                           |                                                                                |
| SDC 11 13 15 RUE DES ANDELYS                                                                                                    | ZZ0026230                                                                                                    | ÉNERGIE<br>AMO                                                                 |                                                                                |
|                                                                                                    |                                                                                                    |                                                                                |                                                                                |
|                                                                                                    |                                                                                                    |                                                                                |                                                                                |
|                                                                                                    | Norrogan N                                                                                                    | 1                                                                              |                                                                                |
|                                                                                                    | messages 🗠                                                                                                    | 4                                                                              |                                                                                |
|                                                                                                    |                                                                                                    |                                                                                |                                                                                |
|                                                                                                    |                                                                                                    |                                                                                | CHOIX OPERATEOR                                                                |
| I CONTRACTOR CONTRACTOR C | DE LA DESERVACIÓN DE LA DESERVACIÓN DE LA DESERVACIÓN DE LA DESERVACIÓN DE LA DESERVACIÓN DE LA DESERVACIÓN DE | 1                                                                              |                                                                                |
|                                                                                                    | Nom de la copropriété<br>SDC 11 13 15 RUE DES ANDELYS                                                          | Nom de la copropriété<br>SDC 11 13 15 RUE DES ANDELYS<br>ZZ0026230<br>Messages | Nom de la copropriété<br>SDC 11 13 15 RUE DES ANDELYS<br>ZZ0026230<br>Messages |

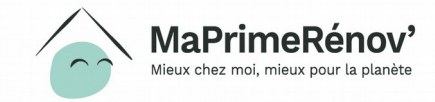

#### Mon projet

- 1. Dans mon espace personnel, j'ai accès aux informations de mon projet en cliquant sur « mon projet » :
  - 1. Numéro d'immatriculation
  - 2. Nom de la copropriété
  - 3. Adresse des travaux
  - 4. Usage de la copropriété
  - 5. Période de construction
  - 6. Nombre de logements propriétaires occupants
  - 7. Nombre de logements à usage locatif
  - 8. Projet de travaux envisagé
  - 9. Etiquette énergétique
  - 10. Informations complémentaires
  - 11. Opérateur conseil

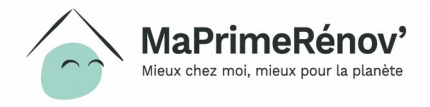

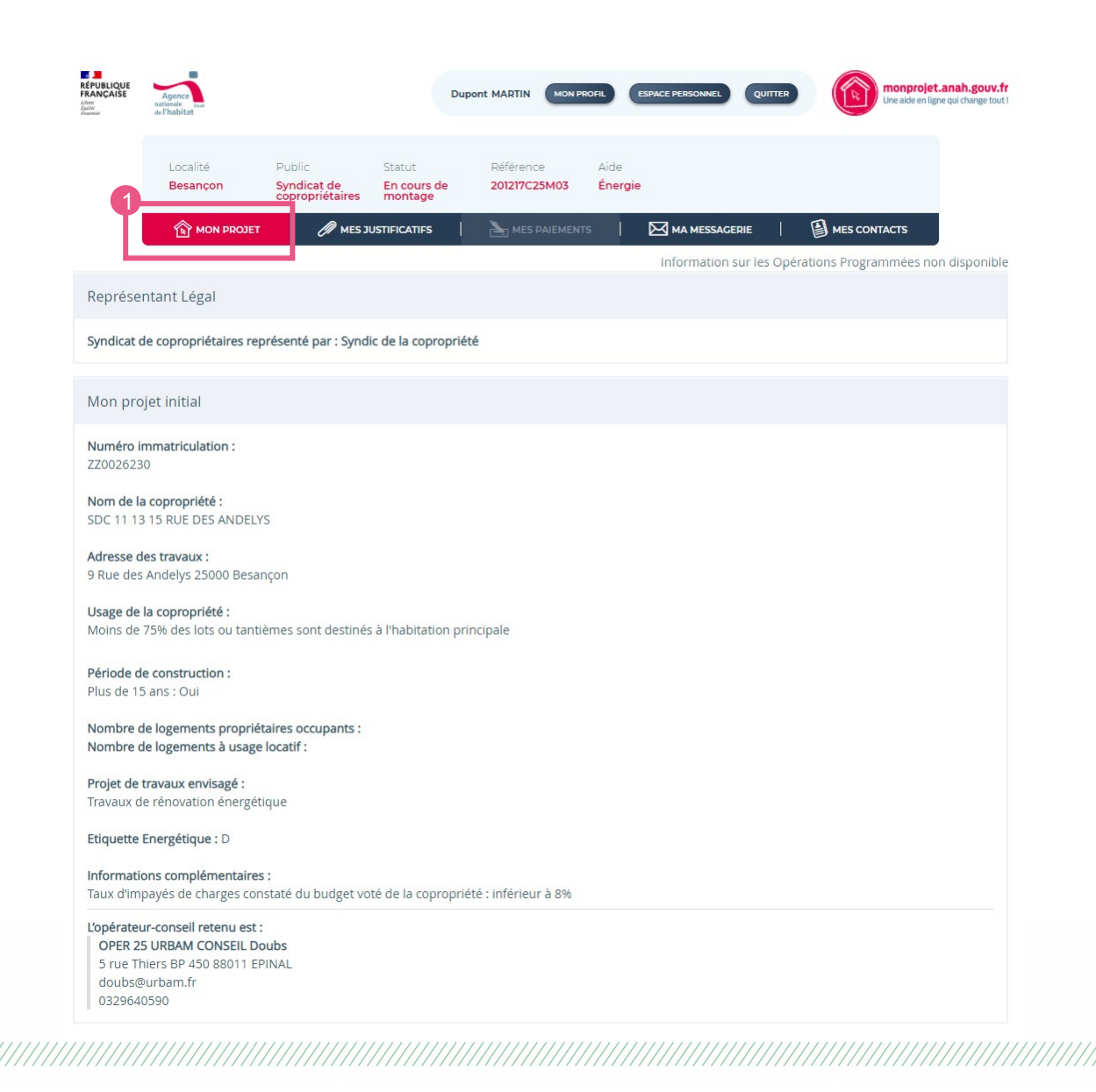

#### Mes justificatifs

1. Mon AMO peut téléverser les justificatifs du dossier via l'onglet « Mes justificatifs »

#### Remarque

•Les formats suivants sont pris en charge : PDF, TIFF, JPG, GIF, PNG

•La taille maximale d'un fichier ne doit pas excéder 5 Mo

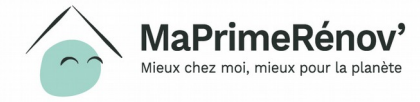

| RÉPUBLIQUE<br>FRANÇAIŠE<br>Lémer<br>France | Agence<br>nationale<br>de l'habitat |                                       | D                                  | upont MARTIN MONI         | PROFIL ESPACE PER      |            | D monproje   | t.anah.gouv<br>gne qui change ti |
|--------------------------------------------|-------------------------------------|---------------------------------------|------------------------------------|---------------------------|------------------------|------------|--------------|----------------------------------|
|                                            | Localité<br>Besançon                | Public<br>Syndicat de<br>Propriétaire | Statut<br>En cours de<br>s montage | Référence<br>201217C25M03 | Aide<br><b>Énergie</b> |            |              |                                  |
|                                            |                                     | et 🧷 Me                               | S JUSTIFICATIFS                    | کے MES PAIEMEN            | ITS   🖂 MA             | MESSAGERIE | MES CONTACTS |                                  |
| leces                                      | Jointes                             |                                       |                                    |                           |                        |            |              |                                  |
| Dossier                                    | d'engageme                          | nt                                    |                                    |                           |                        |            |              |                                  |
| Pièces à join                              | dre au dossier                      |                                       |                                    |                           |                        |            |              |                                  |
| PV d'AG ay                                 | ant décidé de la réa                | alisation des travau                  | x                                  |                           |                        |            |              |                                  |
| PV d'AG n                                  | ommant le représe                   | ntant légal ?                         |                                    |                           |                        |            |              |                                  |
| RIB au non                                 | n du Syndicat de co                 | propriétaires (?)                     |                                    |                           |                        |            |              |                                  |
| Arrêté(s) (                                | ?)                                  |                                       |                                    |                           |                        |            |              |                                  |
| Ordonnar                                   | nce du juge                         |                                       |                                    |                           |                        |            |              |                                  |
| Dossier Te                                 | echnique                            |                                       |                                    |                           |                        |            |              |                                  |
| Devis dé                                   | taillé(s) des travau                | x                                     |                                    |                           |                        |            |              |                                  |
| Devis d                                    | étaillé(s) des honoi                | raires de maitrise d                  | l'œuvre ou étude(s)                | à réaliser                |                        |            |              |                                  |
| Contrat                                    | du maitre d'œuvre                   | 2                                     |                                    |                           |                        |            |              |                                  |
| Rénovatio                                  | n énergétique                       |                                       |                                    |                           |                        |            |              |                                  |
| Evaluat                                    | ion énergétique                     |                                       |                                    |                           |                        |            |              |                                  |
| Fiche é                                    | tat                                 |                                       |                                    |                           |                        |            |              |                                  |
| Rappor                                     | t de l'enquête socia                | ale                                   |                                    |                           |                        |            |              |                                  |
| Contrat                                    | AMO pour dossier                    | d'ingénierie                          |                                    |                           |                        |            |              |                                  |
| Pièce(s) facu                              | ltative(s)                          |                                       |                                    |                           |                        |            |              |                                  |
|                                            |                                     |                                       |                                    |                           |                        |            |              |                                  |

#### Ma messagerie

1. Le message est visible de toutes les personnes qui ont accès au dossier, l'opérateur comme l'instructeur

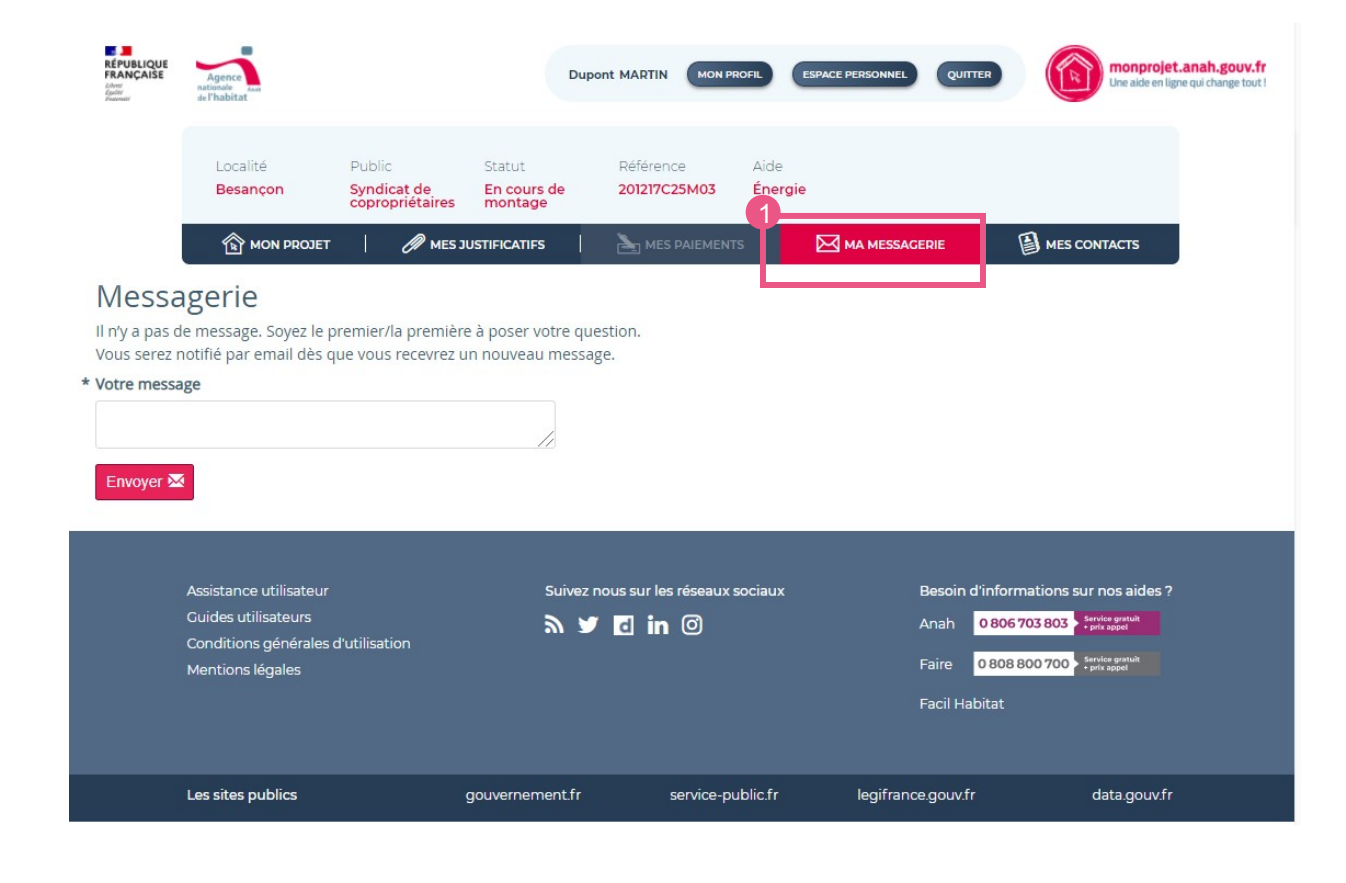

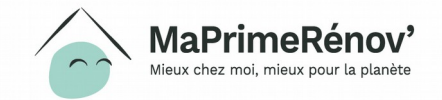

#### **Mes contacts**

- 1. L'onglet « Mes contacts » permet d'avoir accès à l'ensemble des contacts utiles
- 2. Les coordonnées de l'AMO y sont mentionnées
- 3. Ainsi que les coordonnées du service qui instruit le dossier

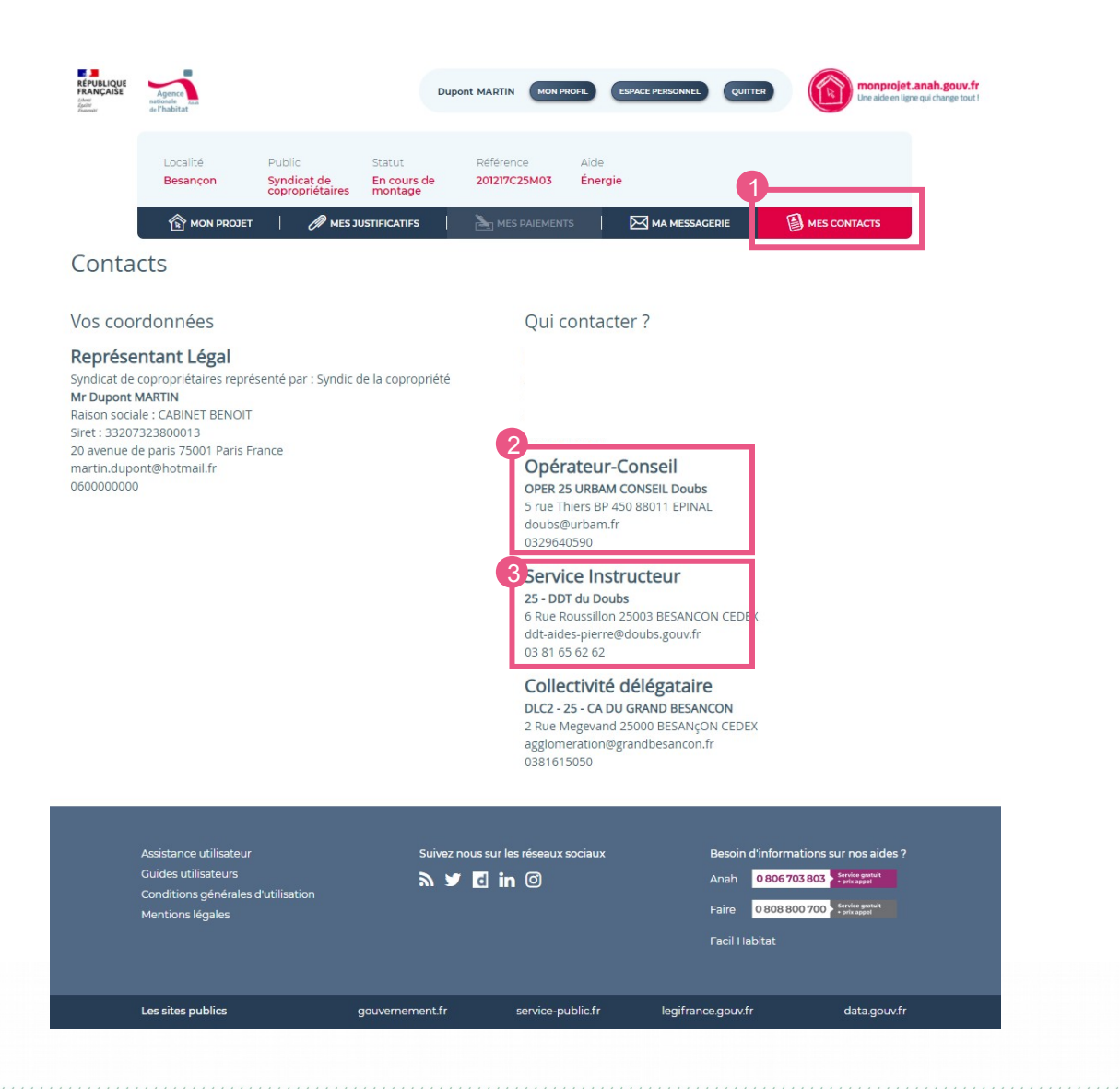

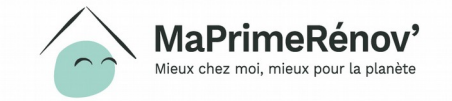

#### **Mon profil**

### 1. L'espace « Mon profil » en haut de l'écran me permet de modifier :

- 1. Mes informations
- 2. Mon adresse
- 3. Mon numéro de téléphone
- 4. Mon email
- 5. Mon mot de passe
- 2. Je n'oublie pas de confirmer mes changements en renseignant mon mot de passe et en cliquant sur « Mettre à jour »

| Mes info                                               | rmations                                                                                                    |                      |  |  |  |
|--------------------------------------------------------|----------------------------------------------------------------------------------------------------|----------------------|--|--|--|
| La raiso<br>Le num                                     | sociale est : CABINET BENOIT<br>ro de SIRET est : 33207323800                                                         | 013                  |  |  |  |
| Civilité:<br>Nom: M<br>Prénom                          | Aonsieur<br>artin<br>Dupont                                                                                           |                      |  |  |  |
| Modifier                                               | mon adresse                                                                                                    |                      |  |  |  |
| Adresse                                                |                                                                                                    |                      |  |  |  |
| 20 ave                                                 | nue de paris 75001 Paris Franc                                                                                        | e ;; -               |  |  |  |
| Modifier                                               | mon numéro de te                                                                                                    | éléphone             |  |  |  |
| Télépho                                                | ne                                                                                                    |                      |  |  |  |
| 06000                                                  | 0000                                                                                                    |                      |  |  |  |
| Modifier<br>Votre r<br>Adresse<br>Laissez p<br>Confirm | mon email<br>hail actuel : martin.dupont<br>e-mail<br>r default si vous ne souhaitez pas ch<br>ation d'adresse e-mail | @hotmail.fr<br>anger |  |  |  |
| Modifier                                               | mon mot de passe                                                                                                    | 9                    |  |  |  |
|                                                        |                                                                                                    |                      |  |  |  |
| Laissez vi<br>Vérificat                                | e si vous ne souhaitez pas changer                                                                                    |                      |  |  |  |
| Laissez vi                                             | le si vous ne souhaitez pas changer                                                                                   |                      |  |  |  |
|                                                        |                                                                                                    |                      |  |  |  |

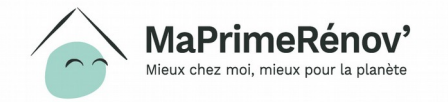

## Etape 5 Monter le dossier (AMO uniquement)

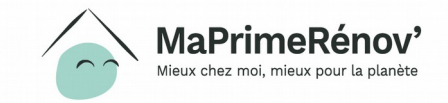

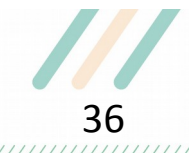

#### **Formulaire AMO**

- 1. Je vois les dossiers en en forme de tuile sur le tableau de la page de résultats
- 2. Je clique sur le bouton « Mon projet » pour monter un dossier

|                                                                                                    | COLUMN TWO IS NOT THE OWNER.    |                            |                       |
|----------------------------------------------------------------------------------------------------|---------------------------------|----------------------------|-----------------------|
|                                                                                                    |                                 |                            |                       |
| 1814 Darra                                                                                                    | - 464. de 145.47 a stat. • 7 4  | +10.4                      | O via citages •       |
|                                                                                                    |                                 |                            |                       |
| PRESERVANTS DE COR                                                                                                    | CONDITIES (NE                   |                            |                       |
| 26FNCR001                                                                                                    | C. SYNDIC                       |                            | so come to science.   |
| -                                                                                                    | Non-inclusion                   | Ramon constraints and      | time -                |
| th RUAL PRIVANA<br>Million TOURIDAN                                                                                                    | CORECREATE TO ALL<br>FRETERIO   | E201WINH                   | EVERCE.               |
| angeneres 1                                                                                                    |                                 | Conversion interest        |                       |
| encorean-breve corector                                                                                                    | IN DRIVIERS                     | DPER IT URBAND<br>TOULDURE |                       |
|                                                                                                    |                                 | •,                         | 0                     |
|                                                                                                    |                                 | -                          | (S)                   |
|                                                                                                    |                                 |                            | -                     |
| 20007020753                                                                                                    | P. TRUC                         |                            | in case is several in |
| 10 mar 1                                                                                                    | Contractor in the second second | Nonex conservations        | 1.000                 |
| R RUA BILIOTAL<br>DODO ALLANÇION                                                                                                    | SOC IS PUS MYOTTE               | 100-000                    | ADDEDDal./TE          |
| Conception of the local division of the local division of the loca |                                 |                            |                       |
|                                                                                                    |                                 |                            |                       |

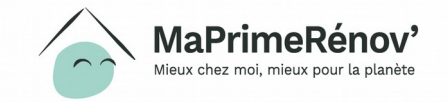

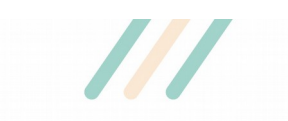

#### **Formulaire AMO**

- **1. J'arrive sur la page de synthèse du projet**
- 2. Je clique « monter le projet » pour commencer à monter le projet
- 3. J'ajoute des pièces justificatives en cliquant sur « Ajouter des pièces jointes »

| JBLIQUE<br>NÇAIŠE A<br>natio<br>de l'I | ngence<br>onale Auan<br>habitat                       | Service d                     | Ssi REFERENT<br>u système d'information  | MON PROFIL                       | ADMIN TABLEA                 | U DE BORD QUITTER      | monprojet.anal<br>Une alde en ligne qui c | h.gouv.fr<br>hange tout! |                         |
|----------------------------------------|-------------------------------------------------------|-------------------------------|------------------------------------------|----------------------------------|------------------------------|------------------------|-------------------------------------------|--------------------------|-------------------------|
|                                        | Représentant<br>légal<br>Jean<br>TEST                 | Localité<br>Besançon          | Public<br>Syndicat de<br>copropriétaires | Statut<br>En cours de<br>montage | Référence<br>201221C25T04    | Aide<br>Santé/Sécurité |                                           |                          |                         |
| ľ                                      | N MON PROJET                                          | Ø MES                         | JUSTIFICATIFS                            | ک MES PAIEME                     | NTS   🖂 M                    | AA MESSAGERIE          | B MES CONTACTS                            | ponible                  |                         |
| résentar                               | nt Légal                                              |                               |                                          |                                  |                              |                        |                                           |                          |                         |
| dicat de co                            | opropriétaires rep                                    | orésenté par : Sy             | ndic de la coproprié                     | ité                              |                              |                        |                                           |                          |                         |
| on projet i                            | initial                                               |                               |                                          |                                  |                              |                        | Réorienter                                |                          |                         |
| <b>néro imm</b> a<br>026230            | atriculation :                                        |                               |                                          | Efficacité é                     | énergétique                  |                        |                                           |                          | A me the descention     |
| 1 de la cop<br>11 13 15 l              | <b>propriété :</b><br>RUE DES ANDELYS                 |                               |                                          | Estimation de                    | la consomation é             | nergétique             |                                           |                          | Apres travaux           |
| e <b>sse des t</b> i<br>e des And      | <b>ravaux :</b><br>lelys 25000 Besan                  | çon                           |                                          | Etiquette éner<br>Gain énergétie | rgétique<br>que prévisionnel |                        |                                           |                          |                         |
| <b>ge de la co</b><br>1s de 75%        | <b>opropriété :</b><br>des lots ou tantiè             | mes sont destiné              | is à l'habit                             | - Liste des I                    | Devis                        |                        |                                           |                          |                         |
| <b>ode de co</b><br>de 15 ans          | nstruction :                                          |                               |                                          | ^                                |                              |                        |                                           |                          |                         |
| nbre de lo<br>nbre de lo               | gements proprié<br>gements à usage                    | taires occupants<br>locatif : | :                                        | Coût total de                    | e l'opération                |                        |                                           |                          | Montant des travaux TTC |
| <b>et de trav</b><br>aux pour r        | <b>aux envisagé :</b><br>répondre à un arri           | êté relatif à la séo          | curité ou s                              | - Plan de fir                    | ancement pr                  | évisionnel ——          |                                           |                          |                         |
| uette Ene                              | <b>rgétique :</b> Non rer                             | nseigné                       |                                          | ▲ Coût de l'o                    | opération                    |                        |                                           | нт                       | ПС                      |
| r <b>mations</b><br>d'impayé           | complémentaires<br>s de charges cons                  | :<br>taté du budget v         | oté de la c                              | 🔺 Aide(s) pu                     | blique(s)                    |                        |                                           |                          |                         |
| enisme ch<br>PER 25 JUI<br>grande rue  | noisi pour accomp<br>LIENNE JAVEL<br>e 25220 CHALEZEU | agner le projet :             |                                          | Aide(s) pri                      | onnel des aldes<br>ivée(s)   | publiques              |                                           |                          | 0,00 €                  |
| s pouvez à                             | a présent dialogue                                    | r avec le demano              | leur par la                              | ▲ Reste à ch                     |                              |                        |                                           |                          |                         |
|                                        |                                                       |                               |                                          | Total des fin                    | ancements ( tot              | al aides publiques     | + total aides privées )                   |                          | 0,00 €                  |
|                                        |                                                       |                               |                                          |                                  |                              |                        |                                           |                          |                         |

outer des pièces jointes

Ionter le proiet

#### **Formulaire AMO**

1. Je renseigne les informations sur la copropriété

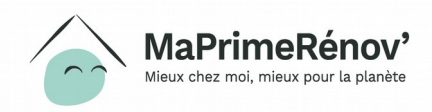

|                          | Représentant<br>légal<br>Jean<br>TEST    | Localité<br><b>Besançon</b> | Public<br>Syndicat de<br>copropriétaires | Statut<br>En cours de<br>montage | Référence<br>201221C25T04 | Aide<br>Santé/Sécurité |              |
|--------------------------|------------------------------------------|-----------------------------|------------------------------------------|----------------------------------|---------------------------|------------------------|--------------|
|                          | MON PROJET                               | -   🧷 ме                    | 5 JUSTIFICATIFS                          |                                  | rs   🖂 ма                 |                        | MES CONTACTS |
| Adresse                  | du ou des immeub                         | ole(s) concerné(s)          | par les travaux :                        |                                  |                           |                        |              |
| 9 Rue de                 | IS ANDERYS, 25000 BE                     | sançon                      |                                          |                                  |                           |                        |              |
| Complém<br>test          | ent d'adresse :                          |                             |                                          |                                  |                           |                        |              |
| cc.sc                    |                                          |                             |                                          |                                  |                           |                        |              |
| * Nom du                 | Syndicat de copro                        | priétaires titulaire        | du compte travaux                        | : ?                              |                           |                        |              |
| * Nombre                 | e de bâtiments com                       | posant la coprop            | riété ·                                  |                                  |                           |                        |              |
| Hombre                   | de batments com                          |                             |                                          | *                                |                           |                        |              |
| * Nombro                 | total de lote d'habi                     | itation do la conr          | apriátá (ragistra) :                     |                                  |                           |                        |              |
| 35                       |                                          | itation de la copri         | opriete (registre) .                     | *                                |                           |                        |              |
| * Nombre                 | de lots principaux                       | de la conronriété           | . @                                      |                                  |                           |                        |              |
| 35                       |                                          | de la copropriete           |                                          | \$                               |                           |                        |              |
| Pourcenta                | are de lots d'habitai                    | tion de la conron           | riátá · 🕢                                |                                  |                           |                        |              |
| 100                      | ige de lots d'habita                     |                             | nete . (f)                               | %                                |                           |                        |              |
| * Taux d'ir<br>coproprié | mpayés de charges<br>té de l'année N-2 : | constaté du bud             | get voté de la                           |                                  |                           |                        |              |
| O Inféri                 | ieur à 8%                                |                             |                                          |                                  |                           |                        |              |
| Entre                    | 8 et 25%                                 |                             |                                          |                                  |                           |                        |              |
| -                        | rieur à 25%                              |                             |                                          |                                  |                           |                        |              |

#### Formulaire AMO : Le projet de travaux

### 1. Je renseigne les informations sur le projet de travaux

#### P Remarque

•Des développements informatiques complémentaires sont prévus pour automatiser les demandes groupées de primes individuelles complémentaires.

•Dans l'attente, les justificatifs pour ces demandes de primes individuelles aux copropriétaires occupants modestes et très modestes peuvent être jointes dans la section "pièces justificatives - autres"

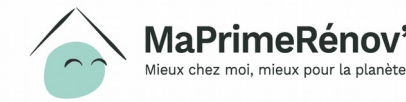

|                                                                                                    | ×                                                                                                    |                     |
|----------------------------------------------------------------------------------------------------|----------------------------------------------------------------------------------------------------|---------------------|
| * Annee d'achèvement : (?)                                                                                                    |                                                                                                    |                     |
| * Nombre de lots d'habitation principale concernés                                                                                                    | ır les travaux : (?)                                                                                                    |                     |
| 20                                                                                                    |                                                                                                    |                     |
| Nombre de logements concernés par les travaux (si<br>nombre de lots concernés par les travaux) :                                                                                                    | fférent du                                                                                                    |                     |
|                                                                                                    |                                                                                                    |                     |
| * Date de la 1ère visite :                                                                                                    |                                                                                                    |                     |
| 20 / 01 / 2021                                                                                                    | 8                                                                                                    |                     |
| Nombre de logements propriétaires occupants :                                                                                                    |                                                                                                    |                     |
| 5                                                                                                    |                                                                                                    |                     |
| Nombre de logements à usage locatif :                                                                                                    |                                                                                                    |                     |
| 5                                                                                                    | •                                                                                                    |                     |
| 🗌 Sortie passoire énergétique (étiquette F ou G a                                                                                                    | int travaux)                                                                                                    |                     |
| Sortie passoire énergétique (étiquette F ou G a Copropriété fragile (taux d'impayés >8% ou en Travaux de réhabilitation globale dans le cadre d'u Travaux au titre de la santé ou sécurité dans le cad fonctionnement normal d'une copropriété sous adm                                                                                                    | nt travaux)<br>PNRU)<br>dispositif opérationnel (OPAH – CD, PLS,)<br>re d'une procédure (insalubrité, péril, sécurité des équipements collectifs) ou<br>nistrateur provisoire                                                                          | pour le maintien du |
| Sortie passoire énergétique (étiquette F ou G a Copropriété fragile (taux d'impayés >8% ou en Travaux de réhabilitation globale dans le cadre d'u Travaux au titre de la santé ou sécurité dans le cad fonctionnement normal d'une copropriété sous adm Travaux urgents Travaux d'accessibilité du bâtiment                                                                                                    | int travaux)<br>PNRU)<br>dispositif opérationnel (OPAH – CD, PLS,)<br>re d'une procédure (insalubrité, péril, sécurité des équipements collectifs) ou<br>nistrateur provisoire                                                                         | pour le maintien du |
| <ul> <li>Sortie passoire énergétique (étiquette F ou G a</li> <li>Copropriété fragile (taux d'impayés &gt;8% ou en</li> <li>Travaux de réhabilitation globale dans le cadre d'u</li> <li>Travaux au titre de la santé ou sécurité dans le ca</li> <li>fonctionnement normal d'une copropriété sous adm</li> <li>Travaux urgents</li> <li>Travaux d'accessibilité du bâtiment</li> <li>Demande d'AMO</li> </ul>                                                                                     | nt travaux)<br>PNRU)<br>dispositif opérationnel (OPAH – CD, PLS,)<br>re d'une procédure (insalubrité, péril, sécurité des équipements collectifs) ou<br>nistrateur provisoire                                                                          | pour le maintien du |
| Sortie passoire énergétique (étiquette F ou G a Copropriété fragile (taux d'impayés >8% ou en Travaux de réhabilitation globale dans le cadre d'u Travaux au titre de la santé ou sécurité dans le ca fonctionnement normal d'une copropriété sous adm Travaux urgents Travaux d'accessibilité du bâtiment Demande d'AMO Cadre opérationnel ou procédures : Copropriété en plan de sauvegarde, OPAH coprop                                                                                         | nt travaux)<br>PNRU)<br>dispositif opérationnel (OPAH – CD, PLS,)<br>re d'une procédure (insalubrité, péril, sécurité des équipements collectifs) ou<br>histrateur provisoire<br>été ou volet copropriété en difficulté d'une OPAH                     | pour le maintien du |
| Sortie passoire énergétique (étiquette F ou G a Copropriété fragile (taux d'impayés >8% ou en Travaux de réhabilitation globale dans le cadre d'u Travaux au titre de la santé ou sécurité dans le ca fonctionnement normal d'une copropriété sous adm Travaux urgents Travaux d'accessibilité du bâtiment Demande d'AMO Cadre opérationnel ou procédures : Copropriété en plan de sauvegarde, OPAH coprop Copropriété en OPAH, PIG, POPAC                                                         | nt travaux)<br>PNRU)<br>dispositif opérationnel (OPAH – CD, PLS,)<br>e d'une procédure (insalubrité, péril, sécurité des équipements collectifs) ou<br>histrateur provisoire<br>été ou volet copropriété en difficulté d'une OPAH                      | pour le maintien du |
| Sortie passoire énergétique (étiquette F ou G a Sortie passoire énergétique (étiquette F ou G a Copropriété fragile (taux d'impayés >8% ou en Travaux de réhabilitation globale dans le cadre d'u Travaux au titre de la santé ou sécurité dans le ca fonctionnement normal d'une copropriété sous adm Travaux urgents Travaux d'accessibilité du bâtiment Demande d'AMO Cadre opérationnel ou procédures : Copropriété en DPAH, PIG, POPAC Copropriété faisant l'objet d'un arrêté au titre de la | nt travaux)<br>PNRU)<br>dispositif opérationnel (OPAH – CD, PLS,)<br>re d'une procédure (insalubrité, péril, sécurité des équipements collectifs) ou<br>nistrateur provisoire<br>été ou volet copropriété en difficulté d'une OPAH                     | pour le maintien du |
| Sortie passoire énergétique (étiquette F ou G a Copropriété fragile (taux d'impayés >8% ou en Travaux de réhabilitation globale dans le cadre d'u Travaux au titre de la santé ou sécurité dans le ca fonctionnement normal d'une copropriété sous adm Travaux urgents Travaux d'accessibilité du bâtiment Demande d'AMO Cadre opérationnel ou procédures : Copropriété en DPAH, PIG, POPAC Copropriété faisant l'objet d'un arrêté au titre de la                                                 | nt travaux)<br>PNRU)<br>dispositif opérationnel (OPAH – CD, PLS,)<br>e d'une procédure (insalubrité, péril, sécurité des équipements collectifs) ou<br>nistrateur provisoire<br>été ou volet copropriété en difficulté d'une OPAH<br>santé ou sécurité | pour le maintien du |

#### Formulaire AMO : la liste de devis

1. J'enregistre les devis du projet

| ine ligne par devis          |                                                                                |                                                                                                    |                                                                                                    |                                                                                                    |                                                                                                    |                                                                                                    |
|------------------------------|--------------------------------------------------------------------------------|----------------------------------------------------------------------------------------------------|----------------------------------------------------------------------------------------------------|----------------------------------------------------------------------------------------------------|----------------------------------------------------------------------------------------------------|----------------------------------------------------------------------------------------------------|
| sser votre souris sur les él | léments d'une ligne pour les voir en e                                         | entier)                                                                                                   |                                                                                                    |                                                                                                    |                                                                                                    |                                                                                                    |
|                              |                                                                                |                                                                                                    |                                                                                                    | Montant des                                                                                                    | Montant des                                                                                                    |                                                                                                    |
| SIRET                        | Raison sociale                                                                 | Type de travaux                                                                                           | Bât.                                                                                                    | travaux HT                                                                                                    | travaux TTC                                                                                                    |                                                                                                    |
|                              |                                                                                | Type de travaux                                                                                           | ~                                                                                                    | €                                                                                                    | €                                                                                                    | Í                                                                                                    |
|                              |                                                                                |                                                                                                    | Montant de                                                                                                    | es travaux HT                                                                                                    | Montant des trava                                                                                                    | ux TT                                                                                                    |
| de l'opération               |                                                                                |                                                                                                    | 0.00                                                                                                    | £                                                                                                    | 0.00                                                                                                    | 6                                                                                                    |
|                              | ine ligne par devis<br>Isser votre souris sur les é<br>SIRET<br>de l'opération | ine ligne par devis isser votre souris sur les éléments d'une ligne pour les voir en SIRET Raison sociale | Ine ligne par devis Insser votre souris sur les éléments d'une ligne pour les voir en entier)          SIRET       Raison sociale       Type de travaux         Type de travaux       Type de travaux | Ine ligne par devis Insser votre souris sur les éléments d'une ligne pour les voir en entier)          SIRET       Raison sociale       Type de travaux       Bât.         Type de travaux       Image: Construction       Montant de l'opération | ne ligne par devis<br>isser votre souris sur les éléments d'une ligne pour les voir en entier)          SIRET       Raison sociale       Type de travaux       Bât.       Montant des<br>travaux HT         Type de travaux       ✓       €       Montant des travaux HT         Montant des travaux HT       ✓       ✓       € | ne ligne par devis<br>isser votre souris sur les éléments d'une ligne pour les voir en entier)          SIRET       Raison sociale       Type de travaux       Bât.       Montant des travaux HT       Montant des travaux TTC         Type de travaux       Type de travaux       ●       €       €         Montant des travaux HT       Montant des travaux HT       ●       ●         Montant des travaux HT       Montant des travaux HT       ●         Montant des travaux HT       ●       ●       ●         Montant des travaux HT       ●       ●       ●         Montant des travaux HT       ●       ●       ● |

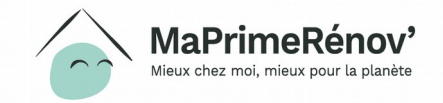

#### Formulaire AMO : le plan de financement prévisionnel

1. Je renseigne le plan de financement prévisionnel et clique sur le bouton « Mettre à jour le projet de travaux » pour enregistrer mes informations

#### Remarque

•Des développements informatiques complémentaires sont prévus pour automatiser les demandes groupées de primes individuelles complémentaires.

•Dans l'attente, les justificatifs pour ces demandes de primes individuelles aux copropriétaires occupants modestes et très modestes peuvent être jointes dans la section "pièces justificatives - autres"

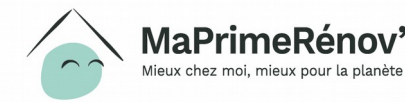

Plan de financement prévisionnel Coût des travaux subventionnables \* € € Coût travaux non subventionnables € € € Honoraires subventionnables (maîtrise d'œuvre, CSPS, bureau de contrôle ... ) \* € Honoraires non subventionnables (syndic, assurances, frais financiers ... ) \* € € Coût total de l'opération 0,00 € 0,00

(\*) à défaut, mettre tous les travaux et honoraires dans les lignes \* subventionnables \*

| Aide de l'ANAH (hors primes)                                                                  |      | € |
|-----------------------------------------------------------------------------------------------|------|---|
| Prime BBC                                                                                     |      | € |
| Prime sortie de passoire énergétique                                                          |      | € |
| Prime copropriété fragile                                                                     |      | € |
| Commune                                                                                       |      | € |
| Intercommunalité ( communauté d'agglomération, de communes, établissement public territorial) |      | € |
| Région                                                                                        |      | € |
| Département                                                                                   |      | € |
| Union européenne                                                                              |      | € |
| Autres aides publiques                                                                        |      | € |
| Total prévisionnel des aides publiques                                                        | 0,00 | € |
|                                                                                               |      |   |
| Montant CEE                                                                                   |      | € |
| Prédser ( saisle libre )                                                                      |      | € |
|                                                                                               |      |   |
| Total des financements ( total aides publiques + total aides privées )                        | 0,00 | € |
| Reste à charge des copropriétaires ( Coût total de l'opération - total des financements )     | 0,00 | € |